## VEIC\_TOY\_FLOOR\_PLAN

- Processo
  ° CONTABILIDADE
- Recursos
- Passo a Passo
- Documentação de versões anteriores deste programa

| Processo    | CONTABILIDADE                   |
|-------------|---------------------------------|
| Tarefa      | CONTROLE DE FLOOR PLAN          |
| Objetivo    | Cálculo do Valor do Floor Plan  |
| Evento      | Diário                          |
| Abrangência |                                 |
| Recursos    |                                 |
| (VEIC0010)  | Banco e Contas Floor Plan       |
| (VEIC0350)  | Aviso de Faturamento            |
| (CLIV1200)  | Dados de Compra do Veículo      |
| (CLIA1360)  | Tabela de Índices Gerenciais    |
| (VEND0025)  | Ficha do Custa do Veículo       |
| (VEND0035)  | Posição de Floor Plan em Aberto |

### Passo a Passo

#### Cadastro – 1 Passo

Cadastrar a conta e banco para controle do Floor Plan, com saldo. Dias de transit time e dias de pagamento (VEIC0010).

#### 2 - Passo

Quando da entrada de veículos adquiridos pelo Floor Plan, informar no Aviso de Faturamento (VEIC0350) o banco e conta, cadastrados no 1o. passo. Esta informação também pode ser digitada via manutenção nos Dados da Compra do Veículo (CLIV1200).

Nota: No momento da implantação do SISDIA, lançar todos os veículos em estoque e verificar quais desses veículos já estão pagos. Digitar a informação via manutenção nos Dados da Compra do Veículo (CLIV12 00), alterando os atributos "Data de Pagamento" e "Valor Pago". Desta forma o relatório da Posição do Floor Plan em aberto fica atualizado.

#### 3 - Passo

Informar a taxa de Floor Plan no campo "Custo Perm. Estoque." da tabela de Índices Gerencias (CLIA1360).

Caso haja algum veículo com taxa de floor plan diferenciada, essa taxa também pode ser informada nos Dados da Compra do Veículo (CLIV1200) no campo "% Custo Perm. Estoque". Essa manutenção deve ser feita após a entrada do veículo.

EX.: Se no caso da maioria dos modelos (Corolla, Filder, Prado e etc) a taxa de Floor Plan for de 1,00 % e somente para as Hilux's a taxa for de 1,5%, deve-se proceder da seguinte maneira: no (CLIA1360) informar 1,00% no campo "Custo Perm. Estoque" e quando for feita a entrada de uma Hilux informar no programa (CLIV1200) no campo "% Custo Perm. Estoque" 1,5%.

#### Cálculo da Correção

Número de dias quando o veículo está em estoque s/ pagamento = data de início encargos - data atual. Número de dias quando o veiculo está em estoque e já foi pago = data início encargos - data de pagamento.

Número de dias quando o veículo está faturado sem pagamento = data início encargos - data de faturamento.

O valor do Floor Plan será calculado até a data de pagamento do veículo a partir disso será considerado o valor do encargo de permanência até a data de faturamento do veículo ou atual caso não tenha sido faturado.

Custo da compra \* % custo permanência / 30 / 100 \* nr. de dias.

**Ex**.:Veículo foi adquirido pelo custo de compra 40.000,00. Está a 41 dias no estoque. A taxa de floor plan informada no (CLIA1360) é de 2,00 % a conta seria ... 40.000,00 \* 2,00 / 30 /100 \* 41 = 1093,33.

Verificar a posição do Floor Plan.

Pode-se consultar a posição individual de um veículo (VEND0025) ou emitir um relatório somente dos veículos que ainda não foram pagos (VEND0035).

# **Documentação de versões anteriores deste programa** Não há informações disponíveis.